# 35 時刻調整・画面の 焼き付き防止

この章では、GP-Pro EX の「時刻調整・画面の焼き付き防止」についての基本的な説明と、時刻デー タの変更・画面表示を OFF するための基本操作について説明します。 まず「35.1 設定メニュー」(35-2 ページ)をお読みいただき、目的に合った説明ページへ読み進んで ください。

| 35.1 | 設定メニュー        | 35-2 |
|------|---------------|------|
| 35.2 | 時計を合わせたい      | 35-3 |
| 35.3 | 画面の焼き付きを防止したい | 35-7 |
| 35.4 | 制限事項          |      |

## 35.1 設定メニュー

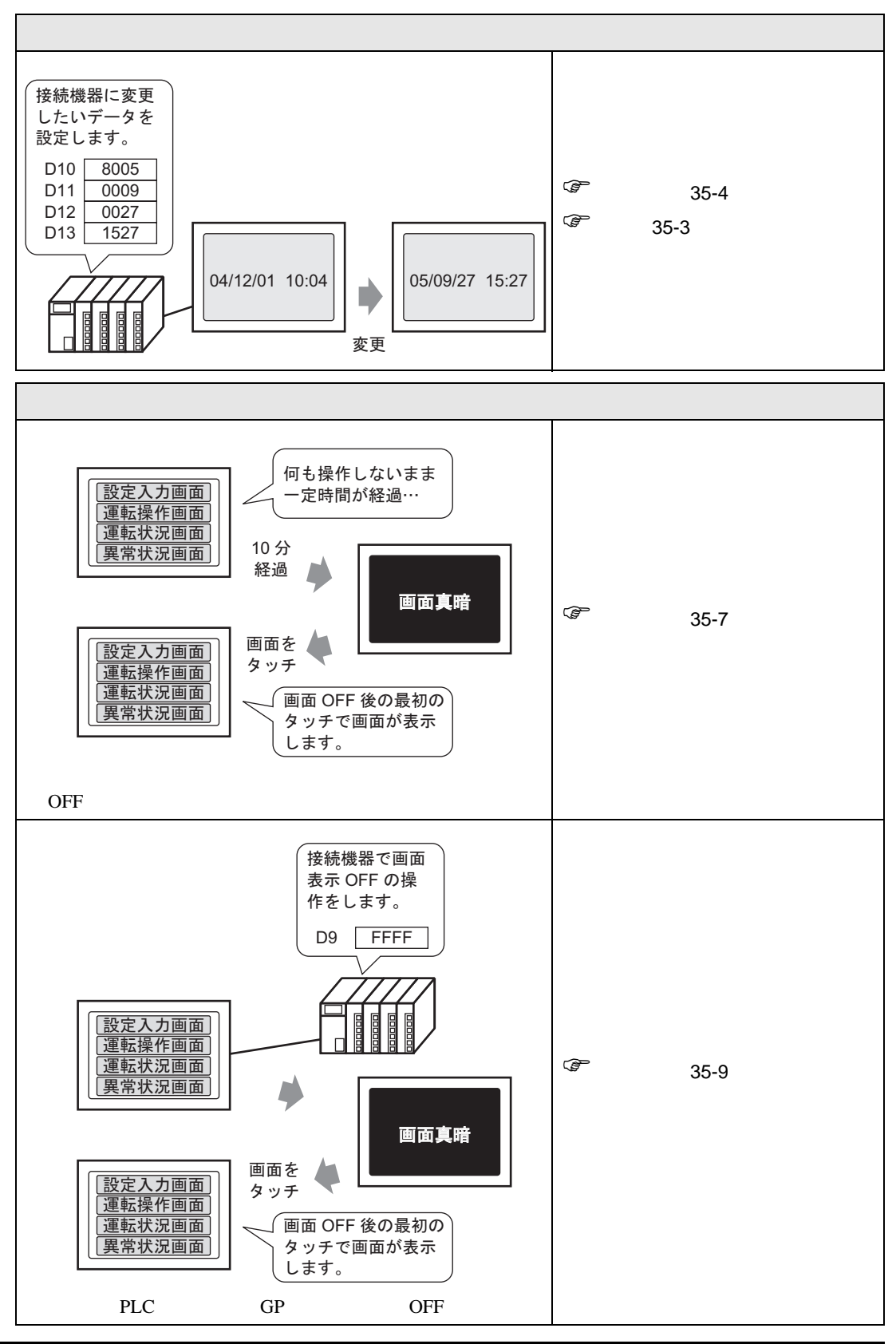

GP-Pro EX リファレンスマニュアル

## 35.2 時計を合わせたい

35.2.1 詳細

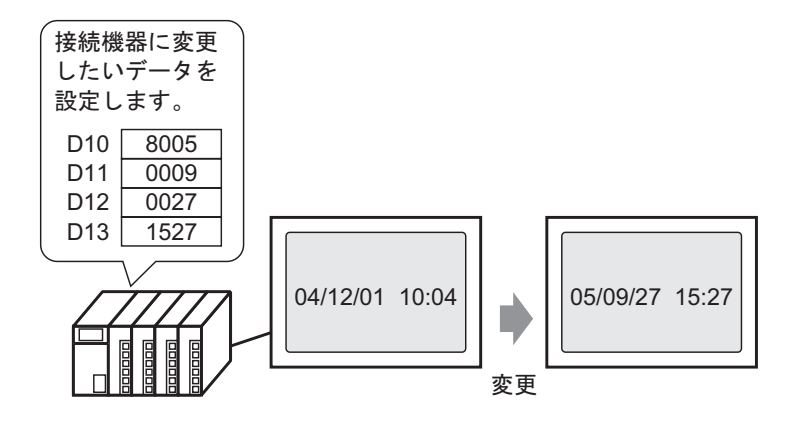

接続機器 (PLC など)より GP 本体の時計データ (BCD) を修正します。

### 35.2.2 設定手順

MEMO ・設定内容の詳細は設定ガイドを参照してください。

<sup>C</sup> 「5.14.6 [システム設定ウィンドウ]の設定ガイド システムエリア設定 (5-128 ページ)

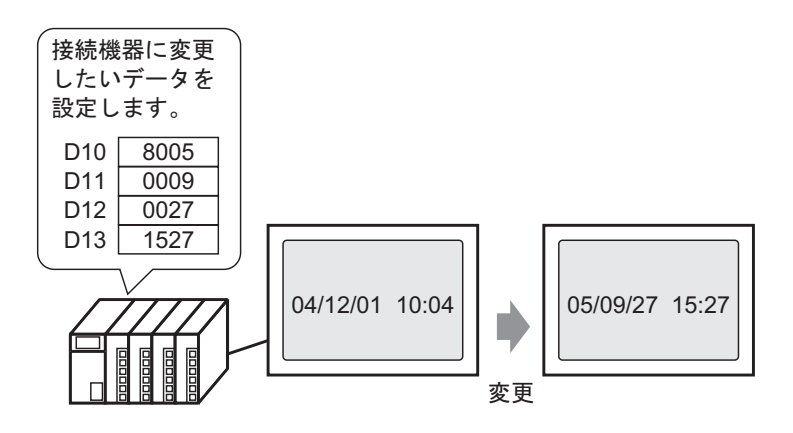

1 [システム設定ウィンドウ]タブを選択してシステム設定ウィンドウを開きます。

| システム設定ウィンドウ 🛛 🕂 🗙   |
|---------------------|
| 表示器設定               |
| 腰種設定                |
| 本体設定                |
| <u>ロジックプログラム設定</u>  |
| ビデオ/動画設定            |
| <u>フォント設定</u>       |
| 周辺機器設定              |
| 周辺機器一覧              |
| 接続機器設定              |
| プリンタ設定              |
| 入力機器設定              |
| <u>スクリプト設定</u>      |
| <u>1/0ドライバ設定</u>    |
| <u>FTPサーバ設定</u>     |
| モデム設定               |
| <u>VMユニット設定</u>     |
|                     |
|                     |
| 🌆 シス 井 アド 🚺 共   🔜 画 |

MEMO

ワークスペースに[システム設定ウィンドウ]タブが表示されていない場合は、[表示(V)]メニューから[ワークスペース(W)]を選択し、[システム設定ウィンドウ(S)]を選択します。

2 [表示器設定]から [本体設定]を選択します。

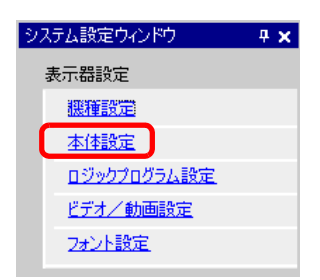

3 [システムエリア設定] タブを選択して [システムエリア先頭アドレス]を設定し、[システムデータ エリアを使用する] にチェックを入れます。

[時計データ(設定値):(4ワード)]にチェックが入っていることを確認します。

| 表示設定 操作設定 動作設定 ロジック設定 システムエリア設定 |              |  |
|---------------------------------|--------------|--|
| 機器設定                            |              |  |
| システムエリア機器 PLC1                  | •            |  |
| -システムデータエリア                     |              |  |
| システムエリア先頭アドレス [[PLC1]D0000      | 0            |  |
| 読み込みエリアサイズ 🛛 😑 🏥                |              |  |
| ▼ システムデータエリアを使用する               |              |  |
| システムデータエリアの項目選択                 | 使用ワード数 16    |  |
| ☑ 表示中画面番号:(1ワード)                | [PLC1]D00000 |  |
| ☑ エラーステータス:(1ワード)               | [PLC1]D00001 |  |
| ☑ 時計データ(現在値):(4ワード)             | [PLC1]D00002 |  |
| ☑ ステータス:(1ワード)                  | [PLC1]D00006 |  |
| ✓ 予約(Write):(1ワード)              | [PLC1]D00007 |  |
| ☑ 切り替え画面番号:(1ワード)               | [PLC1]D00008 |  |
| ✓ 画面表示ON/OFF:(1ワード)             | [PLC1]D00009 |  |
| ☑ 時計データ(設定値):(4ワード)             | [PLC1]D00010 |  |
| וערב וויערב 🗹                   | [PLC1]D00014 |  |
| ▼ 予約(Read):(1ワード)               | [PLC1]D00015 |  |
| 🔲 ウィンドウコントロール:(1ワード)            |              |  |
| □ ウィンドウ画面番号:(1ワード)              |              |  |
| 🗌 ウィンドウ表示位置: (2ワード)             |              |  |

4 [時計データ(設定値):(4ワード)]に表示されているアドレス(例:D0010 ~ D0013)に、変更したい時計データ(例:05年9月27日15時27分)をBCDで書き込みます。時計データはデータの書き換えフラグ(例:D0010の15ビット目)が変化(OFF→ONまたはON→OFF)すると書き換えられます。データを書き込む手順は以下の手順で行います。

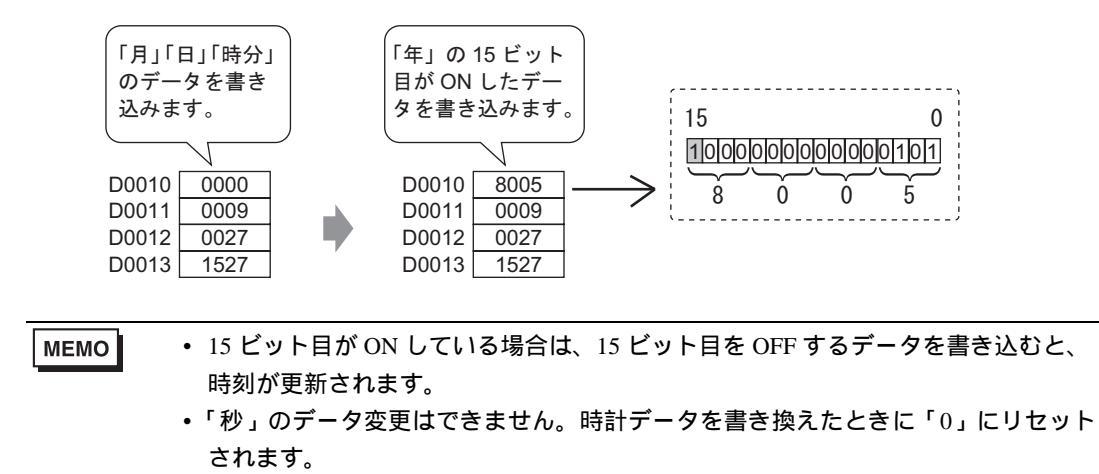

## 35.3 画面の焼き付きを防止したい

#### 35.3.1 一定時間経過すると画面表示を OFF する場合の設定手順

## MEMO ・ 設定内容の詳細は設定ガイドを参照してください。 (デ「5.14.6 [システム設定ウィンドウ]の設定ガイド 表示設定」(5-108 ページ)

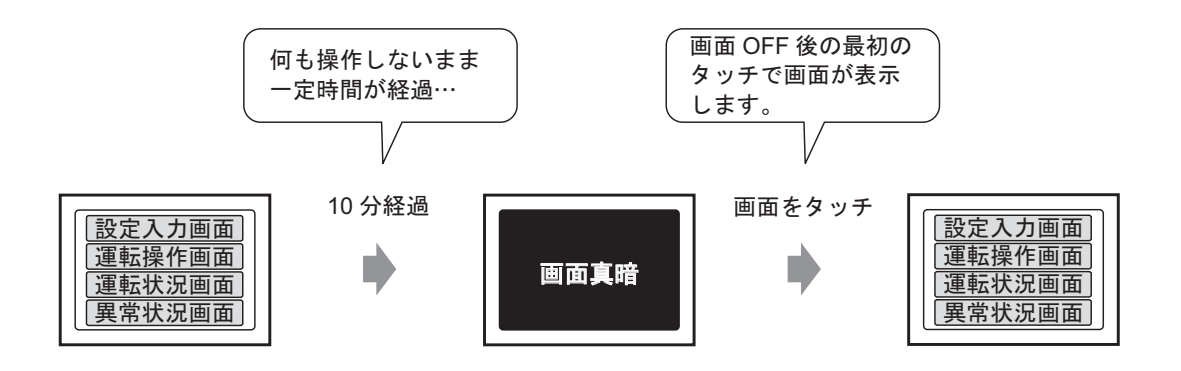

ある一定時間画面操作などが無かった場合、自動で画面表示を OFF します。

1 [システム設定ウィンドウ]タブを選択してシステム設定ウィンドウを開きます。

| システム設定ウィンドウ 🛛 🕂 🗙 |
|-------------------|
| 表示器設定             |
| 腰種設定              |
| 本体設定              |
| ロジックプログラム設定       |
| ビデオ/動画設定          |
| <u>2#21設定</u>     |
| 周辺機器設定            |
| 周辺機器一覧            |
| 接続機器設定            |
| プリンタ設定            |
| 入力機器設定            |
| スクリプト設定           |
| <u>I/Oドライバ設定</u>  |
| <u>FTPサーバ設定</u>   |
| モデム設定             |
| <u>VMユニット設定</u>   |
|                   |
|                   |
| 🌆 シス 🏭 アド 📓 共 🔠 画 |

MEMO

ワークスペースに [システム設定ウィンドウ] タブが表示されていない場合は、 [表示 (V)] メニューから [ワークスペース (W)] を選択し、 [システム設定ウィンドウ (S)] を選択します。

2 [表示器設定]から [本体設定]を選択します。

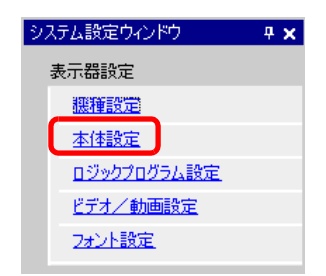

3 [表示設定] タブの [ 画面設定 ] で [ スタンバイモード設定 ] を指定します。(例: 画面 OFF )

| 表示設定 操作設定 動作設定 ロジック設定 システムエリア設定 |                  |             |  |  |
|---------------------------------|------------------|-------------|--|--|
| [                               | 画面設定             |             |  |  |
|                                 | 初期画面番号           |             |  |  |
|                                 | 表示画面番号のデータ形式     | ⊙ Bin ◯ BCD |  |  |
|                                 | 本体からの画面切替        |             |  |  |
|                                 | ▶ 接続機器へ反映        |             |  |  |
|                                 | 29-1916          | 0 🗄 🏾 秒     |  |  |
|                                 | スタンバイモード設定       | 画面OFF I     |  |  |
|                                 | スタンバイモード時間       |             |  |  |
|                                 | スタンバイモード時の切替画面番号 |             |  |  |

4 [スタンバイモード時間]に設定時間を指定します。(例:10)

|      | スタンバイモード設定     画面OFF       スタンバイモード時間     10 三 重 分                                                             |
|------|----------------------------------------------------------------------------------------------------|
| МЕМО | • [スタンバイモード時間]で設定した時間内に、画面操作やアラーム発生(流れ表示)<br>などがなかった場合、画面表示が OFF します。再度画面を表示させるには、表示<br>OFF している画面を1回だけタッチします。 |

35.3.2 接続機器 (PLC など) から画面表示を OFF する場合の設定手順

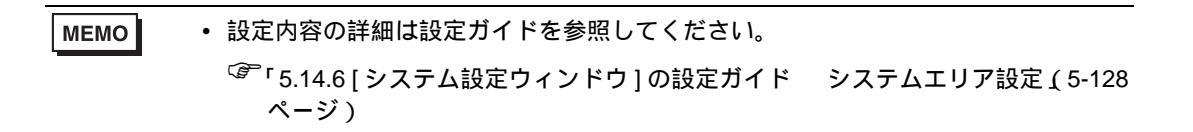

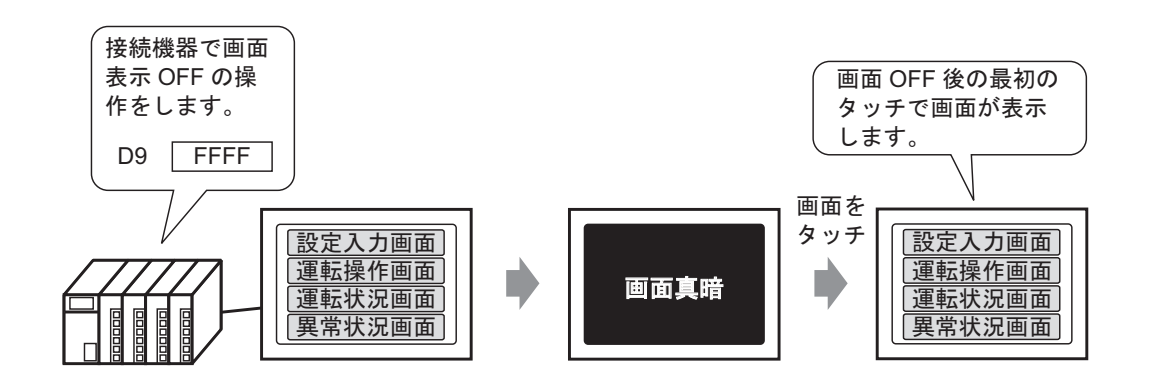

接続機器 (PLC など)から GPの画面表示を OFF します。

1 [システム設定ウィンドウ]タブを選択してシステム設定ウィンドウを開きます。

| システム設定ウィンドウ 🛛 🕂 🗙 |
|-------------------|
| 表示器設定             |
| 腰種設定              |
| 本体設定              |
| ロジックプログラム設定       |
| <u>ビデオ/動画設定</u>   |
| <u>フォント設定</u>     |
| 周辺機器設定            |
| 周辺機器一覧            |
| 接続機器設定            |
| <u>プリンタ設定</u>     |
| 入力機器設定            |
| <u>スクリプト設定</u>    |
| 1/0ドライバ設定         |
| <u>FTPサーバ設定</u>   |
| 王デム設定             |
| <u>VMユニット設定</u>   |
|                   |
|                   |
|                   |

MEMO

ワークスペースに[システム設定ウィンドウ]タブが表示されていない場合は、[表示(V)]メニューから[ワークスペース(W)]を選択し、[システム設定ウィンドウ(S)]を選択します。

2 [表示器設定]から [本体設定]を選択します。

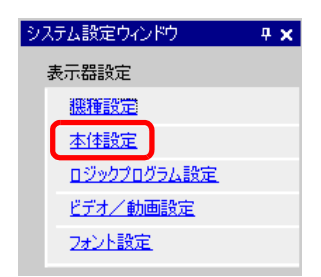

3 [システムエリア設定] タブを選択して [システムエリア先頭アドレス]を設定し、[システムデータ エリアを使用する] にチェックを入れます。

[画面表示 ON/OFF:(1 ワード)]にチェックが入っていることを確認します。

| 表示設定 操作設定 動作設定 ロジック設定 システムエリア設定        |              |  |  |  |
|----------------------------------------|--------------|--|--|--|
| 1線GBB文定<br>システムエリア機器 PLC1              |              |  |  |  |
| ーシステムデータエリア<br>システムエリア先頭アドレス [PLC1]D00 | 0000         |  |  |  |
| 読み込みエリアサイズ 0 🛨                         | <b>m</b>     |  |  |  |
| システムデータエリアの項目選択                        | 使用ワード数 16    |  |  |  |
| ☑ 表示中画面番号:(1ワード)                       | [PLC1]D00000 |  |  |  |
| ☑ エラーステータス:(1ワード)                      | [PLC1]D00001 |  |  |  |
| ☑ 時計データ(現在値):(4ワード)                    | [PLC1]D00002 |  |  |  |
| ☑ ステータス:(1ワード)                         | [PLC1]D00006 |  |  |  |
| ▼ 予約(Write):(1ワード)                     | [PLC1]D00007 |  |  |  |
| ☑ 切り替え画面番号:(1ワード)                      | [PLC1]D00008 |  |  |  |
| ✓ 画面表示ON/OFF:(1ワード)                    | [PLC1]D00009 |  |  |  |
| ☑ 時計データ(設定値):(4ワード)                    | [PLC1]D00010 |  |  |  |
| ☑ בטאם−ル: (1ワード)                       | [PLC1]D00014 |  |  |  |
| ✓ 予約(Read):(1ワード)                      | [PLC1]D00015 |  |  |  |
| □ ウィンドウコントロール:(1ワード)                   |              |  |  |  |
| 🗌 ウィンドウ画面番号:(1ワード)                     |              |  |  |  |
| □ ウィンドウ表示位置:(2ワード)                     |              |  |  |  |

4 [画面表示 ON/OFF: (1ワード)] に表示されているアドレス(例: D0009)に、「FFFFh」を書き込むと GP の画面表示を OFF します。

 MEMO
 ● 画面表示が OFF している画面を再度表示させるには、画面を1回だけタッチします。

### 35.4 制限事項

#### 35.4.1 時計を合わせる際の制限事項

時計データはデータの書き換え用フラグが変化(OFF→ON または ON→OFF)すると書き換えられます。「秒」のデータ変更はできません。時計データを書き換えたときに「0」にリセットされます。

例) 05年10月16日21時57分

[時計データ(設定値)]アドレスの現在のデータが0000とします。

以下のアドレスに「月」「日」「時分」を書き込みます。

- •[時計データ(設定値)]+1に0010
- ・[時計データ(設定値)]+2に0016
- [時計データ(設定値)]+3に2157

[時計データ(設定値)]のアドレスに、「年」の15ビット目を ON したデータ(8005)を書き込むと、時計データは書き換えられます。

- 時計データの [データ形式]は BCD で設定されます。
- メモリリンク方式を使用して、時計データを設定する場合はアドレスは 0004 ~ 0008 の 5 つを使用し、それぞれ(年、月、日、時、分)のデータを直接格納します。

#### 35.4.2 画面を OFF する際の制限事項

- [スタンバイモード時間]を設定した場合、[画面表示 ON/OFF]アドレスのデータが「0000h」で、 設定時間以上、次のいずれかの動作がない状態の場合に表示が消えます。
  - 1. タッチまたは接続機器で画面切替えをする。
  - 2. 画面をタッチ操作する。
  - 3. アラームメッセージ(流れ表示)を表示する。
  - 4. エラーメッセージを表示する。
- スタンバイモード時間は「1~255」の範囲で設定します。
- 画面表示 OFF 後の1回目のタッチ入力は画面表示 ON としての動作となります。
- 接続機器 (PLC など)から画面表示を OFF する場合、[画面表示 ON/OFF] に設定したアドレスに 格納される値が「FFFFh」ならば画面表示が消えます。「0h」の時は画面表示します。「FFFFh」、 「0h」以外は予約となります。